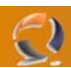

## SCANSIONE OCR E IMPORTAZIONE SU EXCEL

Inseriere i fogli da scannerizzare all'interno del cassetto posizionato sulla perte suepriore dello scanner

Lanciare il software Director di Foto e imaging HP con l'icona posta sul Desktop

| HP Director                                                                                                    |                                   |               |                                                                                                    |                         |
|----------------------------------------------------------------------------------------------------|-----------------------------------|---------------|----------------------------------------------------------------------------------------------------|-------------------------|
| Seleziona periferica<br>HP Scanjet 4500c/5550c #2 💌                                                                                                    | Impo <u>s</u> tazioni             |               |                                                                                                    | Ø                       |
| Scansione<br><u>foto</u><br>Scansione<br><u>cop</u>                                                                                                    | ui <u>V</u> isualizza e<br>stampa | <b>Q</b> uida | Visualizzazione e sta<br>Trova, modifica, visuali<br>stampa, invia o mette in<br>condivisione le immagin | amp<br>zza,<br>n<br>ni. |
|                                                                                                    | Fig.1                             |               |                                                                                                    |                         |
| are su Scansione Documento                                                                                                    |                                   |               | $\overline{\lambda}$                                                                                     | _                       |
| Scansione documento                                                                                                    |                                   |               |                                                                                                    | ×                       |
| Tipo di originale da sottoporre a sc<br>Testo <u>e</u> grafica come immagii<br>Testo come immagine<br><u>Esto modificabile</u><br>Testo <u>m</u> odificabile con grafica | ansione<br>ne<br>a                | 2             | 400 ppi<br>256 gradazioni di grigio<br>(scala di grigi a 8 bit)                                          |                         |
| Destinazione di salvataggio della s<br><u>D</u> estinazione: 🔂 Salva                                                                                                    | cansione<br>a nel file            | •             |                                                                                                    |                         |
|                                                                                                    | ocansione                         | Annulla       |                                                                                                    |                         |
|                                                                                                    | Fig.2                             |               |                                                                                                    |                         |

Selezionare Testo modificabile e cliccare su Scansione

A questo punto lo scanner dovrebbe partire richiamndosi il foglio.

Al termine della scansione apparirà la seguente schermata

| Save jn: Desktop<br>My Documents<br>My Computer<br>My Network Places<br>Cartella di caricamento Share-to-Web |
|----------------------------------------------------------------------------------------------------|
| My Documents<br>My Computer<br>My Network Places<br>Cartella di caricamento Share-to-Web                     |
| Wy Computer<br>My Network Places<br>Cartella di caricamento Share-to-Web                                     |
| My Network Places     Share-to-Web                                                                           |
| Cartella di caricamento Share-to-Web                                                                         |
|                                                                                                    |
|                                                                                                    |
|                                                                                                    |
|                                                                                                    |
| File name: Scansione1 Save                                                                                   |
|                                                                                                    |
| Save as type: PDF (*.pdf)                                                                                    |
|                                                                                                    |
| Opzioni                                                                                                    |
|                                                                                                    |
| Fig 2                                                                                                    |

Selezionare il percorso dove salvare il file (é preferibile sul desktop), quindi dare il nome al file e cliccare su SAVE.

| Salva in C:\Documents and Settings\N | etadmin\Deskto |
|--------------------------------------|----------------|
| Elaborazione pagina 1                |                |
|                                      |                |
| Annulla                              |                |
| Fig.4                                |                |

Attendere il completamento del salvataggio

Adesso sul desktop dovreste trovare il file appena salvato. Tagliatelo e incollatelo all'interno della vostra cartella posta su SCAMBIO.

Andate quindi sulla vostra postazione e reperite il file.

Aprite il file con Acrobat Reader.

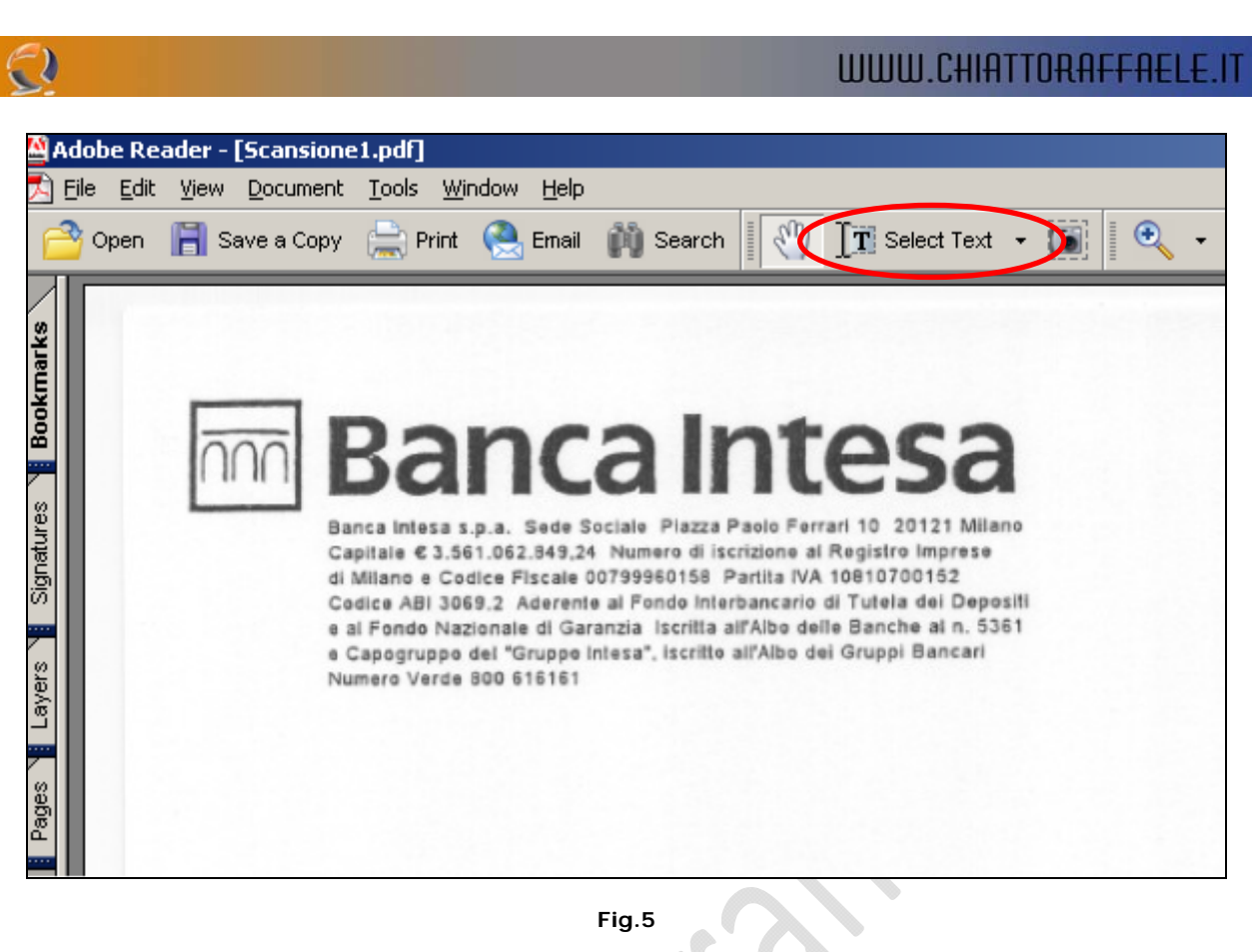

Selezionare Select Text come raffigurato in Figura 5.

Selezionare tutto il contenuto della tabella che ci interessa e copiarlo.

Adesso apriamo un file di testo e incolliamo tutto all'interno, diamo un occhiata se c'è qualche cosa che non va e correggiamo il tutto, quindi salviamo e chiudiamo il file.

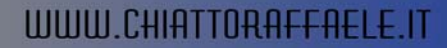

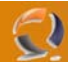

| Select Data Sou      | rce                                                                                                    | ? × |
|----------------------|----------------------------------------------------------------------------------------------------|-----|
| Look <u>i</u> n:     | 🗹 Desktop 💽 🕑 🗸 🖄 🗰 🗸 Tools 🗸                                                                                                    |     |
| My Recent            | My Documents       Network Inventory .mde         My Computer       New Text Document (2)         My Network Places       New Text Document                                                                                                    |     |
| Documents            | Checkpoint PWD AUGUSTA                                                                                                    |     |
| Desktop              | Musica Musica Pwd Toro.xls                                                                                                    |     |
|                      | Software  Stampare  Attività                                                                                                    |     |
| My Documents         | Autorizzazioni Firewall Toro.xls                                                                                                    |     |
| My Computer          | Documento<br>Contraction<br>Contraction<br>Contrac |     |
|                      | File name:                                                                                                    |     |
| My Network<br>Places | Files of type:     All Data Sources     Can                                                                                                    | cel |

Apriamo un foglio Excel, clicchiamo su Data quindi selezioniamo Import External Data e Import Data.

Fig.6

Selezioniamo il file .TXT dove abbiamo incollato precedentemente il contenuto della tabella e clicchiamo su Open.

| Text Import Wizard - Step 1 of 3                                                                                                    | ? × |
|----------------------------------------------------------------------------------------------------|-----|
| The Text Wizard has determined that your data is Fixed Width.<br>If this is correct, choose Next, or choose the data type that best describes your data.                                                                     |     |
| Original data type<br>oose the file type that best describes your data:<br>Delimited - Characters such as commas or tabs separate each field.<br>Fixed width - Fields are aligned in columns with spaces between each field. |     |
| Start import at row: 1 🚔 File origin: MS-DOS (PC-8)                                                                                                    | •   |
| Preview of file C:\Documents and Settings\RChiatto\Desk\New Text Document (2).txt.                                                                                                    |     |
| 1 01/04/05 30/03/05 4.000,00<br>2 01/04/05 29/03/05 2,350,00<br>3 01/04/05 10/03/05 455 10                                                                                                    |     |
| 4 01/04/05 11/03/05 171,66<br>5 01/04/05 11/03/05 605,00                                                                                                    |     |
|                                                                                                    |     |
| Cancel < Back <u>N</u> ext > <u>F</u> in                                                                                                    | sh  |

Selezionare Delimited e cliccare su Next

Fig.7

| Text Import Wizard - Step 2 of 3                                                                                                    | ?   × |  |
|----------------------------------------------------------------------------------------------------|-------|--|
| This screen lets you set the delimiters your data contains. You can see how your text is affected in the preview below.                                                                                                    |       |  |
| Delimiters       Image: Treat consecutive delimiters as one         Image: Tab       Semicolon       Comma         Image: Tab       Semicolon       Treat consecutive delimiters as one         Image: Tab       Semicolon       Treat consecutive delimiters as one         Image: Tab       Semicolon       Treat consecutive delimiters as one         Image: Tab       Semicolon       Treat consecutive delimiters as one         Image: Tab       Semicolon       Treat consecutive delimiters as one |       |  |
| Data preview                                                                                                    |       |  |
| 01/04/05 30/03/05 4.000,00<br>01/04/05 29/03/05 2,350,00<br>01/04/05 10/03/05 455,10                                                                                                    | -     |  |
| 01/04/05 11/03/05 171,66<br>01/04/05 11/03/05 605,00                                                                                                    | -     |  |
| Cancel < <u>B</u> ack <u>N</u> ext > <u>F</u> inish                                                                                                    |       |  |
| Fig.8                                                                                                    |       |  |
| Selezionare Space e cliccare su Next                                                                                                    |       |  |
| Text Import Wizard - Step 3 of 3                                                                                                    | ? ×   |  |
| This screen lets you select each column and set<br>the Data Format.       Column data format         Image: Column data format       Image: Column data format                                                                                                    |       |  |
| 'General' converts numeric values to numbers, date values to dates, and all remaining values to text.                                                                                                    |       |  |
| © Do not import column (skip)                                                                                                    |       |  |
| Data preview                                                                                                    |       |  |
| General         General         General           01/04/05         30/03/05         4.000,00           01/04/05         30/03/05         4.000,00                                                                                                    | ▲     |  |
| 01/04/05 29/03/05 2,350,00<br>01/04/05 10/03/05 455,10<br>01/04/05 11/03/05 171,66                                                                                                    |       |  |

Fig.9

< <u>B</u>ack

Cancel

Quindi cliccare su Finish.

01/04/05

•

11/03/05 605,00

0

•

Þ

Finish

Next >

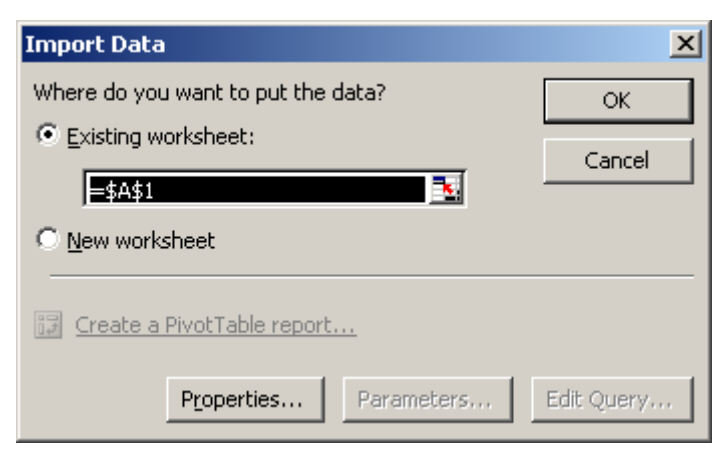

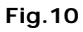

Cliccare su OK.

0

Adesso sul foglio Excel sono comparse le colonne che abbiamo selezionato, diamo una sistemata alla larghezza delle colonne e abbiamo finito.